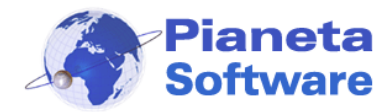

**Guida Utente Easy Domus** 

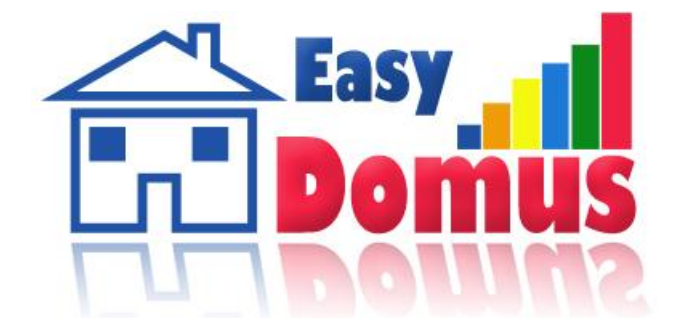

Il software ideale per la gestione delle prenotazioni

# **GUIDA UTENTE**

| Presentazione                         | 2  |
|---------------------------------------|----|
| Installazione                         | 3  |
| Prima esecuzione                      | 6  |
| Registrazione del programma           | 8  |
| Inserimento Immobile                  | 9  |
| Inserimento proprietario              | 9  |
| Inserimento immobile                  | 10 |
| Ricerca e prenotazione degli immobili | 14 |
| Ricerca                               | 14 |
| Opzione o Prenotazione dell'immobile  | 15 |
| Gestione opzioni                      | 16 |
| Gestione prenotazioni                 | 17 |
| Gestione contatti                     | 19 |
| Archivi di base                       | 21 |

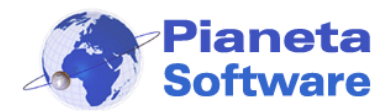

## Presentazione

Easy Domus è il software ideale per la **gestione delle prenotazioni** di appartamenti e camere di strutture ricettive.

Si rivolge:

- alle **agenzie immobiliari**, **agenzie di viaggio** e **agenzie turistiche** per la gestione delle prenotazioni di strutture ricettive e/o appartamenti in affitto.

- direttamente alle **strutture ricettive** (Bed and breakfast, agriturismo, hotel, affittacamere) per la gestione delle prenotazioni delle proprie camere.

Dotato di una semplice ed intuitiva interfaccia utente consente di svolgere le seguenti attività:

1) **Gestione anagrafica proprietari** degli immobili (particolarmente utile per le agenzie che gestiscono le prenotazioni di più immobili)

2) **Gestione anagrafica immobili/camere in affitto**. Per ogni immobile o camera sono memorizzabili una serie di informazioni sulla tipologia, localizzazione, accessori, posti letto (da - a), canoni (giornalieri o per periodo), agenti ecc..

Inoltre per ogni immobile è possibile associare foto, video e documenti (file di qualsiasi tipo) correlati.

3) **Gestione delle opzioni** per tenere traccia di prenotazioni in trattativa non ancora confermate. Per ogni immobile possono essere memorizzate anche più opzioni nello stesso periodo e per ognuna può essere impostata una data di scadenza; il sistema avviserà poi in automatico della presenza di opzioni scadute. Nel caso in cui un'opzione venga confermata può essere tramutata in prenotazione con un solo click.

4) **Gestione delle prenotazioni**. Per ogni prenotazione è possibile memorizzare non solo i dati del referente ma anche di tutti gli eventuali ospiti, compresi i dati dei relativi documenti.

Inoltre ad ogni prenotazione è possibile associare informazioni economiche quali l'acconto e il saldo, le date in cui vengono effettuati pagamenti e le modalità di pagamento utilizzate.

5) **Planning prenotazioni**. Tutte le prenotazioni e le opzioni sono visualizzabili in un intuitivo planning.

6) **Ricerca immobili disponibili**. Un potente strumento di ricerca interna permette al volo di visualizzare gli appartamenti/camere disponibili inserendo criteri quali posti letto, periodo d'interesse, tipologia, località.

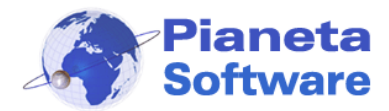

### Installazione

Per avviare l'installazione di Easy Domus fare doppio click sul file EasyDomusSetup.exe. Si aprirà la schermata visualizzata nella figura seguente:

| 🕞 Installazione di EasyDomus                                    |                                                                                                    |
|-----------------------------------------------------------------|----------------------------------------------------------------------------------------------------|
| Il software ideale<br>per la tua gestione<br>delle prenotazioni | Benvenuti nel programma di<br>installazione di EasyDomus<br>EasyDomus 2.0.0 sarà installato sul computer.<br>Si consiglia di chiudere tutte le applicazioni attive prima di<br>procedere.<br>Premere Avanti per continuare, o Annulla per uscire. |
| www.softwareprenotazioni.it                                     |                                                                                                    |
|                                                                 | Avanti > Annulla                                                                                                    |

Cliccare sul tasto avanti

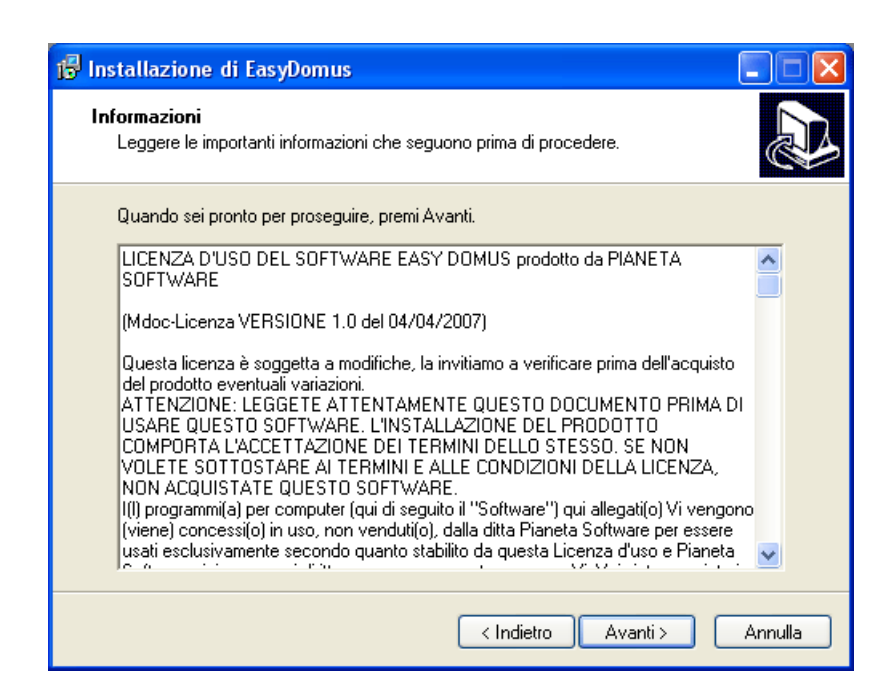

Leggere la Licenza d'uso del software e cliccare sul pulsante Avanti. Questo passaggio comporta l'accettazione di tutti i termini del contratto.

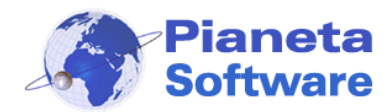

| 🖟 Installazione di EasyDomus                                                      |  |
|-----------------------------------------------------------------------------------|--|
| Selezione della cartella di installazione<br>Dove vuoi installare EasyDomus?      |  |
| 📁 EasyDomus sarà installato nella seguente cartella.                              |  |
| Per continuare, premere Avanti. Per scegliere un'altra cartella, premere Sfoglia. |  |
| C:\Programmi\EasyDomus Sfoglia                                                    |  |
|                                                                                   |  |
|                                                                                   |  |
|                                                                                   |  |
|                                                                                   |  |
| Sono richiesti almeno 16,7 MB di spazio sul disco.                                |  |
| < Indietro Avanti > Annulla                                                       |  |

Di default il programma verrà installato nella cartella C:\Programmi\EasyDomus\. E' possibile cambiare la cartella di installazione, ma si consiglia di lasciare il percorso proposto.

| 🕼 Installazione di EasyDomus                                                                                          |  |
|----------------------------------------------------------------------------------------------------|--|
| Selezione della cartella nel Menu Avvio/Start<br>Dove vuoi che l'installazione inserisca i collegamenti al programma? |  |
| Saranno creati i collegamenti al programma nella seguente cartella del Menu<br>Avvio/Start.                           |  |
| Per continuare, premere Avanti. Per selezionare un'altra cartella, premere Sfoglia.                                   |  |
| Easy Domus Sfoglia                                                                                                    |  |
|                                                                                                    |  |
|                                                                                                    |  |
|                                                                                                    |  |
|                                                                                                    |  |
|                                                                                                    |  |
|                                                                                                    |  |
| < Indietro Avanti > Annulla                                                                                           |  |

Da qui è possibile selezionare il nome del link che comparirà nella voce Avvio Programmi.

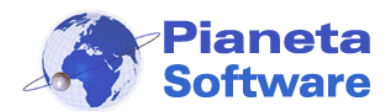

# **Guida Utente Easy Domus**

| 🔂 Installazione di EasyDomus                                                                                                    |         |
|----------------------------------------------------------------------------------------------------|---------|
| Selezione processi addizionali<br>Quali processi aggiuntivi vuoi avviare?                                                                                                    |         |
| Selezionare i processi aggiuntivi che verranno eseguiti durante l'installazione di<br>EasyDomus, poi premere Avanti.<br>Additional Icons:<br>Crea un'icona sul desktop<br>Crea un'icona nella barra di avvio veloce |         |
| < Indietro Avanti >                                                                                                    | Annulla |

Da questa schermata è possibile creare un'icona per l'avvio veloce del programma:

- Sul Desktop (inserire una spunta sulla prima voce)
- Sulla Barra di avvio veloce (Inserire una spunta sulla seconda voce)

| 👘 Installazione di EasyDomus                                                                                                    |          |  |
|----------------------------------------------------------------------------------------------------|----------|--|
| Pronto per l'installazione<br>Il programma di installazione è pronto per iniziare l'installazione di EasyDomus sul<br>computer. |          |  |
| Premere Installa per continuare con l'installazione, o Indietro per rivedere o modificare le<br>impostazioni.                   |          |  |
| Cartella di installazione:<br>C:\Programmi\EasyDomus<br>Cartella del menu Avvio/Start:<br>Easy Domus                            |          |  |
| <u>«</u>                                                                                                    | <b>∨</b> |  |
| < Indietro Installa                                                                                                    | Annulla  |  |

Abbiamo terminato le impostazioni di setup.

Cliccare sul pulsante Installa, per completare l'installazione.

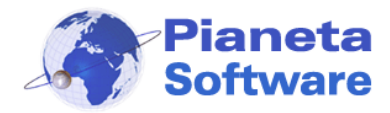

## Prima esecuzione

Alla prima esecuzione del programma è necessario impostare il percorso della cartella che utilizzerà il programma per salvare i file associati agli immobili (foto, video e documenti) tramite la finestra seguente:

| Impostazioni - Easy Domus 🛛 🛛 🛛 🛛 🕅                                                                                                    |                                                                                                    |  |
|----------------------------------------------------------------------------------------------------|----------------------------------------------------------------------------------------------------|--|
|                                                                                                    | Questa è la prima esecuzione di Easy Domus.<br>E' possibile impostare la cartella principale che utilizzerà il programma per<br>memorizzare i file associati agli immobili (foto, video e documenti).<br>Se non si vuole modificare la cartella che ha già assegnato il programma<br>cliccare su OK. |  |
| IMPORTANTE!<br>Se si intende utilizzare il software in rete specificare un percorso di rete<br>accessibile in lettura e scrittura da tutti le postazioni. |                                                                                                    |  |
| Cartella contenente i file associati agli immobili:                                                                                                    |                                                                                                    |  |
| C:\Programmi\EasyDomus\Documenti                                                                                                    |                                                                                                    |  |
|                                                                                                    | OK Annulla                                                                                                    |  |

Successivamente il programma chiederà di selezionare le tipologie di strutture o camere che si intendono gestire:

| 🖀 Procedura guidata inizializzazione programma 🛛 🛛 🔀                                                |  |  |
|----------------------------------------------------------------------------------------------------|--|--|
| Tipo di prenotazioni da gestire                                                                     |  |  |
| Specificare il tipo di utilizzo che si intende fare del programma:                                  |  |  |
| 💽 Devo gestire le prenotazioni delle camere di una struttura ricettiva (B&B, Hotel, ecc)            |  |  |
| C Devo gestire le prenotazioni di vari tipi di strutture (Appartamenti, Ville, Multiproprietà, ecc) |  |  |
|                                                                                                    |  |  |
| Avanti >> Annulla                                                                                   |  |  |
|                                                                                                    |  |  |
| 🖀 Procedura guidata inizializzazione programma 🛛 🔀                                                  |  |  |

| 🖬 Procedura guidata inizializ                                                                                                    | zazione programma        |  |
|----------------------------------------------------------------------------------------------------|--------------------------|--|
| Camere disponibili<br>Inserire una spunta sul tipo di camere da gestire. In seguito sarà comunque possibile modificarle o<br>aggiungerne altre: |                          |  |
| 🔽 Camera singola                                                                                                    | 🔽 Camera tripla          |  |
| 🔽 Camera doppia                                                                                                    | Camera quadrupla         |  |
| 🔲 Camera matrimoniale                                                                                                    |                          |  |
|                                                                                                    |                          |  |
|                                                                                                    | << Indietro Fine Annulla |  |
|                                                                                                    |                          |  |

PIANETA SOFTWARE Via Dante de Blasi, 64 - 73100 Lecce - P.IVA 03680320755 Tel./Fax. (+39) 0832.354162 e-mail: info@pianetasoftware.it - Internet: www.pianetasoftware.com Pag. 6 di 21

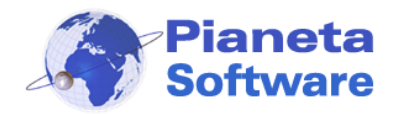

| 🕆 Procedura guidata inizializzazione programma 🛛 🔀                                  |                                                                  |   |
|-------------------------------------------------------------------------------------|------------------------------------------------------------------|---|
| Tipologie strutture<br>Inserire una spunta sul tipo di strutto<br>aggiungerne altre | ure da gestire. In seguito sarà comunque possibile modificarle o |   |
| Appartamento                                                                        | 🔽 Villa                                                          |   |
| 🗖 Casa singola                                                                      | 🔽 Villa a schiera                                                |   |
| Multiproprietă                                                                      | Camera                                                           |   |
|                                                                                     | << Indietro Fine Annulla                                         | - |

Queste tipologie sono comunque modificabili in seguito accedendo dal menu 'Archivi di base' alla finestra 'Tipologie immobili'.

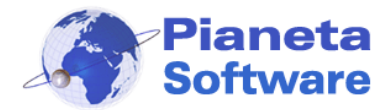

# Registrazione del programma

Per utilizzare pienamente "Easy Domus" è necessario effettuare la registrazione.

Ad ogni avvio del programma viene verificato lo stato della registrazione; se non risulta registrato appare il seguente messaggio:

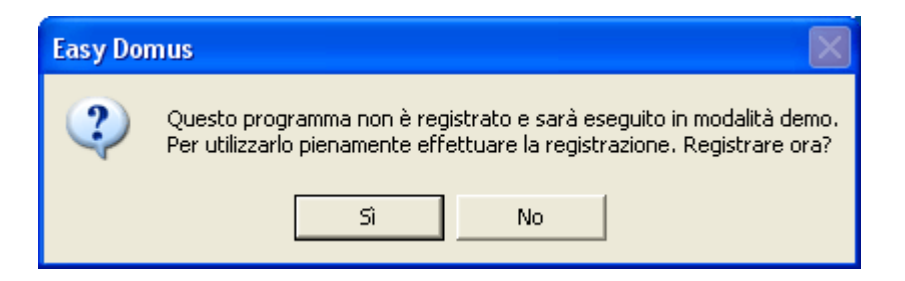

Cliccando sul pulsante Sì si aprirà la maschera di registrazione:

| 🖀 Registrazione - Easy Domus 🛛 🔀                                                                                              |  |  |
|----------------------------------------------------------------------------------------------------|--|--|
| Easy                                                                                                    |  |  |
|                                                                                                    |  |  |
| Inserire le informazioni per la registrazione. Versione 2.0.0<br>Contattare Pianeta Software per l'attivazione del programma. |  |  |
| Richiesta attivazione: 0832.354162                                                                                            |  |  |
| Licenze Cod. licenza:                                                                                                    |  |  |
| Acquisisci licenze                                                                                                    |  |  |
| ID prodotto:<br>ejgps-4fgow-s32br-me4zx-2kvu8                                                                                 |  |  |

Per registrare il programma, è sufficiente inserire, nell'apposito campo, il codice licenza ricevuto via e-mail al momento dell'acquisto e cliccare sul tasto "Acquisisci licenze".

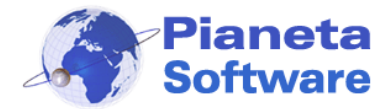

## Inserimento Immobile

#### Inserimento proprietario

Prima di inserire un immobile bisogna inserire il proprietario nella relativa anagrafica (Menu Proprietari  $\rightarrow$  Archivio proprietari)

| 🖬 Archivio Proprietari 🛛 🔀                                                                                                    |                                                                                    |  |
|----------------------------------------------------------------------------------------------------|------------------------------------------------------------------------------------|--|
| Scheda Proprietario: Cerca point Cerca point Cerca poi | er Ragione sociale                                                                 |  |
| Codice         Stato giuridico*         Cognome*           PR0000001001         Privato         Image: Constant of the state of the state of                                                                                       | Nome Fonti<br>MARIO                                                                |  |
| 1. Generale 2. Documento 3. Rappr. legale 4. Referente 5. Dati fatturazi                                                                                                    | one   <u>6</u> . Modalità di pagamento   <u>7</u> . Agenti   <u>8</u> . Altri dati |  |
| Titolo     Postalizzazione     Sesso     Luog       Egr. Sig.     Image: Sig.     Image: Sig.     Image: Sig.     Image: Sig.                                                                                                    | o di nascita Data di nascita                                                       |  |
| Nazione Indirizzo<br>ITALY Via Via Giuseppe Garibaldi 55                                                                                                    | Città                                                                              |  |
| CAP Cod Catast. Prov. Prefisso Frazione/Cont<br>73100 E506 LE 0832                                                                                                    | rada Zona                                                                          |  |
| Tel. ufficio Tel. abitazione Numero Fax Tel. Cellu                                                                                                    | are Indirizzo posta elettronica (E-Mail)                                           |  |
| Sito Internet                                                                                                    | Codice fiscale Insegna                                                             |  |
| Attività privati Note                                                                                                    |                                                                                    |  |
| Attività aziende                                                                                                    |                                                                                    |  |
| * dati obbligatori                                                                                                    |                                                                                    |  |
| F8 - Nuovo 🛛 🧭 F9 - Modifica 🛛 🔚 F10 - Salva 🕇                                                                                                    | F11 - Elimina     F12 - Stampa                                                     |  |

Cliccare sul pulsante Nuovo e inserire i dati anagrafici e altri dati d'interesse nelle relative schede.

I campi a disposizione sono molteplici e suddivisi nelle varie schede.

Naturalmente non è necessario compilarli tutti, ma sono obbligatori solo i campi contrassegnati da un asterisco (\*)

Al termine della compilazione cliccare sul pulsante Salva.

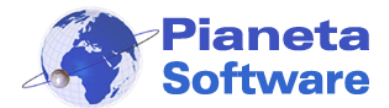

#### Inserimento immobile

Una volta inserito il proprietario si può passare all'inserimento dei dati dell'immobile. (Menu Immobili → Immobili in affitto)

| 🖞 Immobili in affitto                                                                                                    |
|----------------------------------------------------------------------------------------------------|
| Scheda Immobile in affitto:                                                                                                    |
| Codice*       Tipo Immobile*       Proprietario referente*         RIF00002       Villa       ROSSI MARIO - Lecce       Immobile*         1. Dati generali       2. Dettagli       3. Impianti       4. Proprietari       5. Canoni       6. Immagini       7. Documenti       8. Video       9. Dati Riservati       10. Prenotazioni                                                                                                    |
| Utilizzo       Piano       Posti letto da       Posti letto a         Abitativo       Piano Terra       2       4         > Localizzazione        Nro Civico       Coordinate satellitari         ITALY       Via Dante De Blasi       66       Longitudine:         Comune*       CAP       Prov.       Latitudine:         Lecce       73100       LE       Latitudine:         Zona o guartiere       Distanza dal centro       Distanza dal mare |
| mt     800     mt     10000       Metratura     Num. bagni     Camere letto       220     Mq     2     3       Descrizione     Image: Camere letto     Image: Camere letto                                                                                                    |
|                                                                                                    |
| Link                                                                                                    |
| F8 · Nuovo   🎸 F9 · Modifica   拱 F10 · Salva   📅 F11 · Elimina   🏈 F12 · Stampa   🗾 Esci                                                                                                    |

Da questa finestra è possibile definire il tipo di immobile, il proprietario, la localizzazione, tutti i dettagli relativi ad accessori, condizioni dell'immobile, impianti, canoni di affitto, immagini, documenti e video allegati, dati riservati e dati relativi alle prenotazioni.

Anche qui i soli campi obbligatori sono contrassegnati da un asterisco (\*).

Se un immobile non è più disponibile per l'affitto è possibile spuntare la voce "non disponibile". In questo modo non apparirà più nelle ricerche.

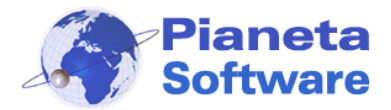

In particolare, per semplificare la ricerca dell'immobile al momento della prenotazione è importante inserire: tipo di immobile, posti letto, comune e definire i canoni come mostrato nell'immagine seguente.

| 🛣 Immobili in affitto                      |                                                              |                                           |                                         |                             |
|--------------------------------------------|--------------------------------------------------------------|-------------------------------------------|-----------------------------------------|-----------------------------|
| Scheda Immo                                | bile in affitto:                                             |                                           |                                         |                             |
| Codice Tipo Immobile                       | Proprietario ref                                             | erente                                    |                                         |                             |
| Camera 002 Camera matrim                   | oniale 🔍 ROSSI MARIO                                         | - Lecce                                   | <b>•</b>                                | ы                           |
| 1. Dati generali   2. Dettagli   3. Impiar | nti [ <u>4</u> . Proprietari <u>5</u> . Canoni <u>6</u> . In | nmagini   <u>7</u> . Documenti   <u>8</u> | <br>3. Video   <u>9</u> . Dati Riservat | i 1 <u>0</u> . Prenotazioni |
| Canoni giornalieri                         |                                                              |                                           |                                         |                             |
| Data da Data s<br>01/01/2008 .▼            | Canone<br>31/01/2008 .▼ € 25                                 | eSpe<br>€                                 | ese                                     | Aggiungi                    |
|                                            | -                                                            |                                           | - 1                                     |                             |
| Data da                                    | Data a                                                       | Canone                                    | Spese                                   |                             |
| domenica, 1 ott 2006                       | giovedi, 31 mag 2007                                         | € 30,00                                   |                                         |                             |
| venerdi, 1 giu 2007                        | sabato, 14 lug 2007                                          | € 35,00                                   |                                         |                             |
| sabato, 14 lug 2007                        | domenica, 12 ago 2007                                        | € 40,00<br>£ 45,00                        |                                         |                             |
| domenica, 12 ago 2007                      | domenica, 12 ago 2007<br>domenica, 19 ago 2007               | £ 40,00<br>£ 50.00                        |                                         |                             |
| domenica, 12 ago 2007                      | venerdi 31 ago 2007                                          | € 30,00<br>€ 40,00                        |                                         |                             |
| venerdi, 31 ago 2007                       | domenica, 30 set 2007                                        | € 35.00                                   |                                         |                             |
| domenica, 30 set 2007                      | lunedi, 31 dic 2007                                          | € 30,00                                   |                                         |                             |
|                                            |                                                              |                                           |                                         |                             |
|                                            |                                                              |                                           |                                         |                             |
|                                            |                                                              |                                           |                                         |                             |
|                                            |                                                              |                                           |                                         |                             |
|                                            |                                                              |                                           |                                         |                             |
|                                            |                                                              |                                           |                                         |                             |
|                                            |                                                              |                                           |                                         |                             |
|                                            |                                                              |                                           |                                         |                             |
|                                            |                                                              |                                           |                                         |                             |
|                                            |                                                              |                                           |                                         |                             |
|                                            |                                                              |                                           |                                         |                             |
| 1                                          |                                                              |                                           |                                         |                             |
| F8 · Nuovo 🛛 🎸 F9                          | - Modifica 🛛 📑 F10 - Salva                                   | F11 - Elimina                             | a 🛛 🏈 F12 - Stamp                       | a <u>E</u> sci              |

I canoni d'affitto possono essere definiti come canoni giornalieri. In questo caso al momento della prenotazione il costo verrà calcolato automaticamente in base ai giorni di permanenza. Questa funzionalità è particolarmente utile in caso di affittacamere, bed & breakfast o camere d'albergo.

E' altresì possibile inserire i canoni settimanali, mensili o in generale per un certo periodo (basta <u>non</u> spuntare la voce "canoni giornalieri").

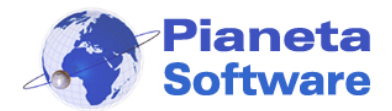

Agli immobili si possono associare immagini, documenti e video. Le immagini possono anche essere acquisite direttamente da uno scanner.

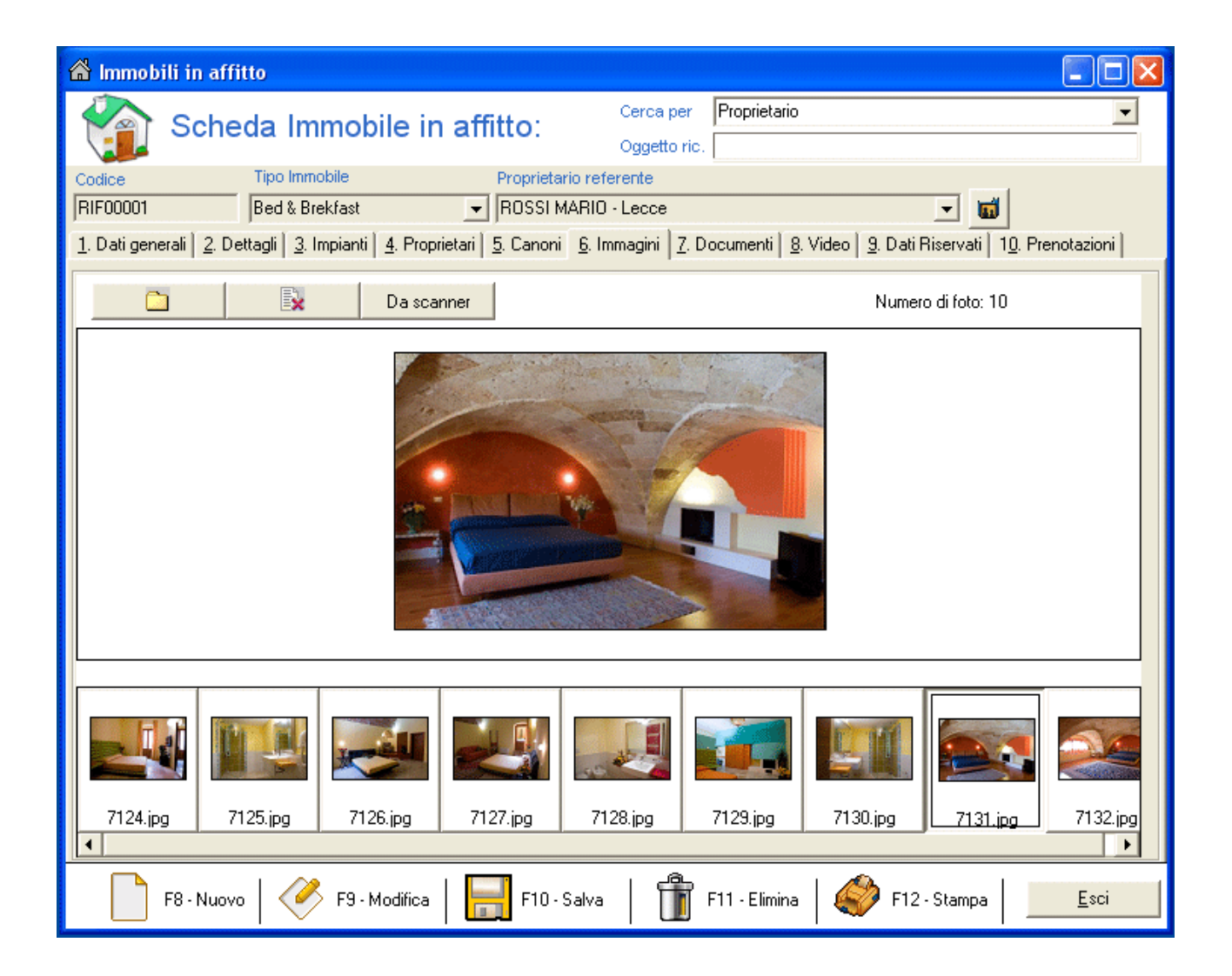

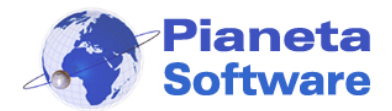

Per ogni immobile, tramite la scheda **Prenotazioni** si ha un quadro completo delle prenotazioni e delle opzioni dell'immobile.

| 🛣 Immobili in affi                          | itto                                                            |             |                  |        |                 |                |      |         |               |         |         |                |        |               |         |          |              |      |              |     |
|---------------------------------------------|-----------------------------------------------------------------|-------------|------------------|--------|-----------------|----------------|------|---------|---------------|---------|---------|----------------|--------|---------------|---------|----------|--------------|------|--------------|-----|
| Sche                                        | Scheda Immobile in affitto: Cerca per Proprietario Oggetto ric. |             |                  |        |                 |                |      |         |               |         |         |                |        |               |         | <b>•</b> |              |      |              |     |
| Codice Tipo Immobile Proprietario referente |                                                                 |             |                  |        |                 |                |      |         |               |         |         |                |        |               |         |          |              |      |              |     |
| Camera 002                                  | Camera 002 Camera matrimoniale 💽 ROSSI MARIO - Lecce 💽 🖬        |             |                  |        |                 |                |      |         |               |         |         |                |        |               |         |          |              |      |              |     |
| <u>1</u> . Dati generali   <u>2</u> . De    | ettagli   <u>3</u> . Ir                                         | mpianti 🛛 🛓 | <u>4</u> . Propr | ietari | <u>5</u> . Cano | oni <u>6</u> . | Imma | gini    | <u>7</u> . Do | ocume   | enti 📔  | <u>8</u> . Vid | eo   : | <u>9</u> . Da | ti Rise | ervati   | 1 <u>0</u> . | Pren | otazion      | i ] |
| Dicembre 💌 2007 💌                           |                                                                 |             |                  |        |                 |                |      |         |               |         |         |                |        |               |         |          |              |      |              |     |
| No                                          | ovembre 2                                                       | 2007        |                  |        | Dicemt          | ore 200        | )7   |         |               |         | Gen     | naio           | 2008   | 3             |         |          |              |      |              |     |
| Lu                                          | Ma Me                                                           | Gi Ve       | : Sa             | Do     | Lu M            | a Me           | Gi   | Ve      | Sa            | Do      | Lu      | Ma             | Ме     | Gi            | Ve      | Sa       | Do           |      |              |     |
|                                             | 6 7                                                             | 1 2         | 3                | 4      | 2 4             |                | 6    | 7       | 1             | 2       | -       | 1              | 2      | 3             | 4       | 5        | 6            |      |              |     |
| 12                                          | 13 14                                                           | 15 16       | 17               | 18     | 10 1            | 1 12           | 13   | 14      | 15            | 16      | 14      | 15             | 16     | 17            | 18      | 19       | 20           |      |              |     |
| 19                                          | 20 21                                                           | 22 23       | 24               | 25     | 17 1            | 3 19           | 20   | 21      | 22            | 23      | 21      | 22             | 23     | 24            | 25      | 26       | 27           |      |              |     |
| 26                                          | 27 28                                                           | 29   30     |                  |        | 24 2            | 5 26           | 27   | 28      | 29            | 30      | 28      | 29             | 30     | 31            |         |          |              |      |              |     |
|                                             |                                                                 |             |                  | L      | 01              |                |      |         |               |         |         |                |        |               |         |          |              |      |              |     |
| <                                           | :<<                                                             |             |                  |        | Opz             | iona           |      | Pre     | enota         |         |         |                |        |               |         | >>       | >            |      |              |     |
|                                             |                                                                 |             |                  | _      |                 |                |      |         |               |         |         |                |        |               |         |          |              |      |              |     |
| Tutte le opzioni e                          | le prenota                                                      | zioni de    | ll'imm           | obile  |                 |                |      |         |               |         |         |                |        |               |         |          |              |      |              |     |
| DataDa                                      | DataA                                                           |             | Ospiti           |        |                 | Cliente        |      |         |               |         |         |                |        |               |         | Costo    | Tota         | le   |              |     |
| A 22/11/2007                                | 30/11/200                                                       | )7          | 3                |        |                 | GIALLI         | MARI | IA - L  | ecce          |         |         |                |        |               |         | 240      |              |      |              |     |
| 29/12/2007                                  | 05/01/200                                                       | 08          | 2                |        |                 | GIALLI         | MARI | IA - L  | ecce          |         |         |                |        |               |         | 60       |              |      |              |     |
| 14/12/2007                                  | 28/12/200                                                       | 07          | 4                |        |                 | GIALLI         | MARI | IA - L  | ecce          |         |         |                |        |               |         |          |              |      |              |     |
| 01/11/2007                                  | 11/11/200                                                       | 07          | 4                |        |                 | Capraro        | Ange | elo - C | Castro        | )       |         |                |        |               |         | 300      |              |      |              |     |
| 07/01/2008                                  | 14/01/200                                                       | 08          | 3                |        |                 | GIALLI         | MARI | IA - L  | ecce          |         |         |                |        |               |         | 0        |              |      |              |     |
|                                             |                                                                 |             |                  |        |                 |                |      |         |               |         |         |                |        |               |         |          |              |      |              |     |
|                                             |                                                                 |             |                  |        |                 |                |      |         |               |         |         |                |        |               |         |          |              |      |              |     |
|                                             |                                                                 |             |                  |        |                 |                |      |         |               |         |         |                |        |               |         |          |              |      |              |     |
| F8 - Nuovo                                  | -   🧭                                                           | F9-Mo       | difica           |        | <b>F</b> 10     | ) - Salva      | •    | ĺ       | F             | -11 - 1 | Elimina | a              | Ś      | <b>)</b> F1   | 2 - St  | ampa     |              |      | <u>E</u> sci |     |

I periodi prenotati sono evidenziati in colore rosso, i periodi opzionati in colore arancione.

Agli immobili, ai proprietari ed ai clienti è possibile anche associare un agente. Gli agenti sono gestibili dall'archivio agenti (Menu Agenti  $\rightarrow$  Archivio agenti).

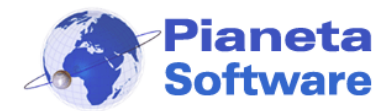

## Ricerca e prenotazione degli immobili

#### Ricerca

La finestra **Cerca immobili** permette una rapida ricerca in base alle esigenze del cliente in quanto offre, oltre alla lista degli immobili, la situazione in base al periodo cercato e i dettagli principali dell'immobile.

| 🔍 Cerca immobile            |                                                |                |                                 |                      |            | ×            |
|-----------------------------|------------------------------------------------|----------------|---------------------------------|----------------------|------------|--------------|
| 🔎 Cerca im                  | mobili                                         |                |                                 |                      |            |              |
| Città:<br>Tipologia:        | <ul><li>▼ Num. os</li><li>▼ Propriet</li></ul> | spiti: 3       | <sup>p</sup> eriodo richiesto o | dal: 07/12/2007      | ▼ al:      | 22/12/2007 💌 |
| CodImmobile                 | Tipologia C                                    | Comune         | Propriet                        | ario                 | Posti le   | tto          |
| RIF00002                    | Appartamento L                                 | .ecce          | ROSSI                           | MARIO                | 2-3        |              |
| G RIF00004                  | Villa a schiera F                              | loma<br>Izanto | VERDU                           |                      | 1.6<br>2.2 |              |
| Camera 002                  | Camera matrimoniale L                          | Igento         | BOSSI                           | MARIO<br>MARIO       | 2.3        |              |
| Camera 004                  | Camera tripla L                                | Jgento         | ROSSI                           | MARIO                | 3-3        |              |
| └ Dettaglio immobile: ──    |                                                |                |                                 |                      |            |              |
| RIF00002                    | Accessori                                      | i:             | Canoni nel p                    | periodo di interesse | :          |              |
| Appartamenta ad usa Abitati |                                                |                | 30/11/2007                      | ' - 06/01/2008 Car   | none:€18   | } Spese: € 7 |
| Appartamento ad uso Abitati | wo                                             |                |                                 |                      |            |              |
| Lecce                       |                                                |                |                                 |                      |            |              |
| Posti letto: 2 - 3          |                                                |                |                                 |                      |            |              |
| 1 Bagni - 1 Camere da letto |                                                |                |                                 |                      |            |              |
| Propr.: ROSSI MARIO         |                                                |                |                                 |                      |            |              |
|                             |                                                | Opzio          | na                              | Prenota              |            | Esci         |

Un immobile compare

- con l'icona verde se nel periodo d'interesse è libero,
- con l'icona arancione se è opzionato,
- con icona rossa se è già stato prenotato.

Non compare proprio se è stata spuntata la voce "non disponibile" sulla scheda immobile.

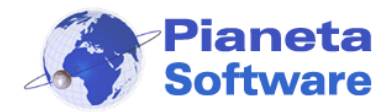

# **Opzione o Prenotazione dell'immobile**

Se un immobile corrisponde alle caratteristiche richieste è possibile prenotarlo o opzionarlo direttamente dalla finestra **Cerca immobili** cliccando su *Opziona* o su *Prenota*. Si aprirà la finestra **Nuova Opzione** o **Nuova Prenotazione** dove si ha un riepilogo dei dati dell'immobile e dove si possono inserire i dati del cliente e della opzione o prenotazione.

| 🖀 Easy Domus - Utente: Utente Amministratore - [Nuova opzione]                                                                                                    | - 7 🛛 |
|----------------------------------------------------------------------------------------------------|-------|
| 🛅 File Clienti Proprietari Immobili Agenti Archivi-di-base Utility Utenze Finestre ?                                                                                                    | _ @ × |
| Clienti 🔞 Cerca immobili                                                                                                    | * 8 3 |
| Nuova opzione                                                                                                    |       |
| C Dettaglio immobile:                                                                                                    |       |
| RIF00004     Accessori:     Canoni nel periodo di interesse:       Diimatizzatore, Arredato,     07/11/2007 - 31/12/2007 Canone: € 900 Spese: € 100       Villa a schiera ad uso Abitativo     Giardino privato, Balcone,<br>Soffitta, Garage, Finestre con       Roma     vetrocamera, Porta blindata,<br>Impianto d'allarme, Lavatrice,       Posti letto: 1 - 6     Telefono |       |
| Propr.: VERDI GIUSEPPE Animali ammessi                                                                                                    |       |
| C Nuovo cliente C Cliente esistente Cognome: GIALLI                                                                                                    |       |
| Cliente         Nome           Stato giuridico         Cognome         Nome           Privato         GIALLI         MARIA           Nazione         Indirizzo         MARIA                                                                                                    |       |
| ITALY     Via     Roma       Città     Provincia     Cap       Lecce     LE     73100                                                                                                    |       |
| Tel. abitazione         Tel. Cellulare         Email           083200000         320000000         imaria@gialli.it                                                                                                    |       |
| Datiopzione         A         Num. posti         Costo opzione           16/11/2007         30/11/2007         3         Image: Costo opzione           Data         Note         Image: Costo opzione         Image: Costo opzione           13/11/2007         18.35         Mantieni per         2 giorni         Scade il 15/11/2007                                        |       |
| F10 · Salva                                                                                                    | Esci  |

Se il cliente che sta opzionando o prenotando l'immobile è un cliente già presente basta selezionare la voce *Cliente esistente*, iniziare a scrivere il Cognome e automaticamente si riempiranno i campi con i dati del cliente. Ogni opzione prevede una data di scadenza oltre la quale si può decidere se mantenerla, trasformarla in prenotazione o eliminarla.

Le opzioni scadute vengono visualizzate automaticamente all'apertura del programma o dal menu Immobili cliccando sulla voce **Opzioni scadute** (Menu Immobili  $\rightarrow$  Opzioni scadute).

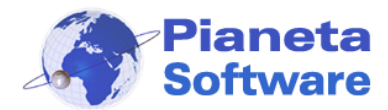

#### Gestione opzioni

Nella finestra **Gestione Opzioni** compare una lista di tutte le opzioni che possono essere filtrate in base al periodo, l'immobile o il cliente.

Per ogni opzione si possono visualizzare e modificare i dati.

| Cestione     | opzioni                 |                    |            |               |              |            |
|--------------|-------------------------|--------------------|------------|---------------|--------------|------------|
| 6            | Sestione opzioni        | da<br>a            | Immob      | ile te        |              | • <u>m</u> |
| CodImmobile  | Cliente                 | dal                | al         | Data opzione  | Scadenza     | Costo €    |
| RIF00002     | GIALLI MARIA            | 14/11/2007         | 21/11/2007 | 13/11/2007    | 15/11/2007   |            |
| RIF00003     | Capraro Angelo          | 23/11/2007         | 30/11/2007 | 13/11/2007    | 16/11/2007   |            |
|              |                         |                    |            |               |              |            |
|              |                         |                    |            |               |              |            |
|              |                         |                    |            |               |              |            |
|              |                         |                    |            |               |              |            |
|              |                         |                    |            |               |              |            |
|              |                         |                    |            |               |              |            |
| 1            |                         |                    |            |               |              |            |
|              |                         |                    |            |               |              |            |
| Immobile     |                         |                    |            | Note          |              |            |
| RIF00003     | ✓ 씁                     | 种                  |            |               |              | <u> </u>   |
| Da           |                         | Num, posti         |            |               |              |            |
| 23/1         | 1/2007 - 30/11/2007 -   | 4                  |            |               |              |            |
| , Client     | e                       | ,                  |            |               |              |            |
| Capra        | aro Angelo - Castro     |                    | <b>v</b> 😫 |               |              |            |
| Data         |                         |                    |            |               |              |            |
| 13/1         | 1/2007 Mantieni per 3 c | iorni Scade il 16/ | 11/2007    |               |              |            |
| Conto totolo | ······                  |                    |            |               |              |            |
| Costo totale | 3                       |                    |            |               |              | ✓          |
| 1            |                         |                    |            |               |              |            |
|              |                         |                    |            |               | 10 Testame   |            |
| F8 -         | Nuova   🍼 F9-Modifica   | F10 - Salva        | 🗍 F11-E    | limina   📈 in | prenotazione | Esci       |
| · •          | · · ·                   |                    |            |               |              |            |

Da questa finestra inoltre si possono trasformare le opzioni in prenotazioni (importando direttamente tutti i dati già specificati per l'opzione) in caso di conferma da parte del cliente.

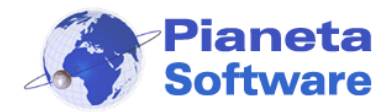

#### Gestione prenotazioni

Nella finestra **Gestione prenotazioni** compare la lista di tutte le prenotazioni per tutti gli immobili e per ogni prenotazione si possono visualizzare e modificare i relativi dati.

| 📁 Gestione prenotazioni                                                                                                    |                                                                                                    |                                                                                                    |
|----------------------------------------------------------------------------------------------------|----------------------------------------------------------------------------------------------------|----------------------------------------------------------------------------------------------------|
| Gestione prenotazion                                                                                                    | da                                                                                                    | <u>→ M</u><br>→ M                                                                                                    |
| Progressivo         CodImmobile         Cliente           9         Camera 001         GIALLI MARIA           10         Camera 002         GIALLI MARIA           3         Camera 004         Capraro Angelo           4         RIF00001         Capraro Angelo           8         Camera 003         Capraro Angelo         | dal         al           07/11/2007         21/11/2007           14/12/2007         28/12/2007           15/11/2007         29/11/2007           09/11/2007         22/11/2007           17/11/2007         23/11/2007 | Ospiti         Costo €         Accon           3         1000,36         4           1         5         3           3         3         3         3 |
| Dati       Ospiti         Prenotazione         Progressivo       Immobile         10       Camera 002         Da       A         14/12/2007       28/12/2007         Cliente       GIALLI MARIA - Lecce         Costo totale       Acconto         Acconto       Modalità di pagamento         Saldo       Modalità di pagamento | Note     Num. posti     4     Data acconto     Data saldo                                                                                                    |                                                                                                    |
| F8 - Nuova F9 - Modifica                                                                                                    | F10 - Salva 🛛 📅 F11 - Elimina                                                                                                    | Esci                                                                                                    |

Inoltre da questa finestra si possono gestire i dati degli eventuali altri ospiti (compresi quelli del documento di riconoscimento per eventuale comunicazione alla questura) che occuperanno l'immobile nel periodo della prenotazione.

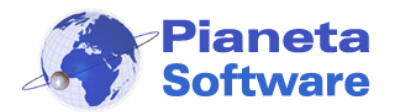

Un quadro completo di tutte le Opzioni e Prenotazioni si ha visualizzando il planning:

| ሰ Planning                |                                 |                        |           |          |          |          |          |          |          |          |          |          |           |           |           |           |           |           |           |           |           |           |           |           |           |           |           |           |           |           |           |
|---------------------------|---------------------------------|------------------------|-----------|----------|----------|----------|----------|----------|----------|----------|----------|----------|-----------|-----------|-----------|-----------|-----------|-----------|-----------|-----------|-----------|-----------|-----------|-----------|-----------|-----------|-----------|-----------|-----------|-----------|-----------|
|                           | Planning prenotazioni e opzioni |                        |           |          |          |          |          |          |          |          |          |          |           |           |           |           |           |           |           |           |           |           |           |           |           |           |           |           |           |           |           |
| Data inizio:              | k                               | k < 28/11/2007 ▼ > >   |           |          |          |          |          |          |          |          |          |          |           |           |           |           |           |           |           |           |           |           |           |           |           |           |           |           |           |           |           |
|                           | No                              | Novembre Dicembre 2007 |           |          |          |          |          |          |          |          |          |          |           |           |           |           |           |           |           |           |           |           |           |           |           |           |           |           |           |           |           |
|                           | Mer<br>28                       | Gio<br>29              | Ven<br>30 | Sab<br>1 | Dom<br>2 | Lun<br>3 | Mar<br>4 | Mer<br>5 | Gio<br>6 | Ven<br>7 | Sab<br>8 | Dom<br>9 | Lun<br>10 | Mar<br>11 | Mer<br>12 | Gio<br>13 | Ven<br>14 | Sab<br>15 | Dom<br>16 | Lun<br>17 | Mar<br>18 | Mer<br>19 | Gio<br>20 | Ven<br>21 | Sab<br>22 | Dom<br>23 | Lun<br>24 | Mar<br>25 | Mer<br>26 | Gio<br>27 | Ven<br>28 |
| Appartamento<br>Lecce     |                                 |                        |           |          |          |          |          |          |          |          |          | Verdi    | Giuse     | ppe -     | Milan     | io i      |           |           |           |           |           |           |           |           |           |           |           |           |           |           |           |
| Appartamento<br>Milano    |                                 |                        |           |          |          |          |          |          |          |          | Bian     | chi Lu   | uigi - N  | dilano    |           |           |           |           |           |           |           |           |           |           |           |           |           |           |           |           |           |
| Miletta Lecce             |                                 |                        |           |          |          |          |          |          |          |          |          | (        | aialli I  | Maria     | - Rom     | na        |           |           |           |           |           |           |           |           |           |           |           |           |           |           |           |
| bed brekfast<br>campagna  |                                 |                        |           |          |          |          |          |          |          |          |          |          |           |           |           |           |           |           |           |           |           |           |           |           |           |           |           |           |           |           |           |
| Casa mare Castro          |                                 |                        |           | Le       | gittim   | io Pa    | ola - C  | asara    | no       |          |          |          |           |           |           |           |           |           |           |           |           |           |           |           | Lice      | helli M   | assim     | io - Uj   | gento     |           |           |
| Casa mare<br>Otranto      |                                 |                        |           |          |          | _        |          |          |          | _        | _        | Capra    | iro An    | gelo -    | Castr     | ro        |           | _         | _         |           | _         |           |           |           |           |           |           |           |           |           |           |
| Carnera 01<br>agriturismo |                                 |                        |           |          |          |          |          |          |          |          |          |          |           |           |           |           |           |           |           |           |           |           |           |           |           |           |           |           |           |           |           |
| Camera D2<br>agriturismo  |                                 |                        |           | Mar      | rone     | Giova    | anni -   | Napo     | li       |          |          |          |           |           |           |           |           |           |           |           |           |           |           |           |           |           |           |           |           |           |           |
| Camera 03<br>agriturismo  |                                 |                        |           |          |          |          |          |          |          |          |          |          |           |           |           |           |           |           |           |           |           |           |           |           |           |           |           |           |           |           |           |
| Carnera 04<br>agriturismo |                                 |                        |           |          |          |          |          |          |          |          |          |          |           |           |           |           |           |           |           |           |           |           |           |           |           |           |           |           |           |           |           |
| Camera 05<br>agriturismo  |                                 |                        |           |          |          |          |          |          |          |          |          |          |           |           |           |           |           |           |           |           |           |           |           |           |           |           |           |           |           |           |           |
| Camera 06<br>agriturismo  |                                 |                        |           |          |          |          |          |          |          |          |          |          |           |           |           |           |           |           |           |           |           |           |           |           |           |           |           |           |           |           |           |
|                           |                                 |                        |           |          |          | -        |          | -        | -        |          |          |          |           |           |           |           |           |           |           | -         | -         |           |           |           |           |           | -         |           |           |           |           |
|                           |                                 |                        |           |          |          |          |          |          |          |          |          |          |           |           |           |           |           |           |           |           |           |           |           |           |           |           |           |           |           |           |           |
|                           |                                 |                        |           |          |          |          |          |          |          |          |          |          |           |           |           |           |           |           |           |           |           |           |           |           |           |           |           |           |           |           |           |

I periodi prenotati sono evidenziati di colore rosso, quelli opzionati di colore arancione e sul periodo viene visualizzato il cliente che ha opzionato o prenotato. Cliccando sul periodo evidenziato si accede rapidamente alla maschera con i dettagli della relativa opzione o prenotazione.

Se un certo immobile non è disponibile all'affitto per un certo periodo (perché ad esempio il proprietario non lo vuole affittare o lo ha affittato in altro modo) è possibile creare una prenotazione senza specificare il cliente ed in questo caso il periodo apparirà sul planning in grigio.

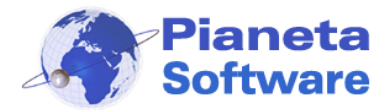

### **Gestione contatti**

Nelle versioni Full e Plus del programma è presente la gestione dei contatti. Questa funzionalità permette di gestire le trattative con i clienti.

#### I contatti vengono gestiti tramite la maschera Gestione contatti clienti.

Per ogni contatto bisogna selezionare un Cliente e una Tipologia progetto. Per selezionare il cliente basta spostarsi sulla casella *Cliente* e iniziare a digitarne il cognome. Se il cliente non è ancora presente in anagrafica per inserirlo basta cliccare sul pulsante a sinistra della casella cliente.

| 🖏 Gestione contatti clienti                                                                                                    |                                  |                                            |                                                                                                    |                                                                                                    |                                                                                                    | $\mathbf{X}$ |
|----------------------------------------------------------------------------------------------------|----------------------------------|--------------------------------------------|----------------------------------------------------------------------------------------------------|----------------------------------------------------------------------------------------------------|----------------------------------------------------------------------------------------------------|--------------|
| Gestione<br>Contatti<br>Carica personali >                                                                                                    | per data avviso -                | <mark>≻ Cerca per stato tra</mark><br>Vai≻ | ttativa> Cerca                                                                                                    | per cliente                                                                                           | izza anche chiuse                                                                                       | 种            |
| Cliente                                                                                                    | StatoTrattativa                  | Data apertura                              | In carico all'utente                                                                                                    | Chiusa                                                                                                | Data avviso                                                                                             | Prio         |
| 🕓 ROSSI MARIO                                                                                                    | Da contattare                    | 27/02/2008 11.26.12                        | Administrator                                                                                                    | Falso                                                                                                 | 28/02/2008                                                                                              | 2            |
| I PIANETA SOFTWARE                                                                                                    | Non più interess                 | 27/02/2008 11.31.10                        | Administrator                                                                                                    | Vero                                                                                                  |                                                                                                    | 1            |
|                                                                                                    |                                  |                                            |                                                                                                    |                                                                                                    |                                                                                                    |              |
|                                                                                                    |                                  | 1111                                       |                                                                                                    |                                                                                                    |                                                                                                    | 2            |
| Cliente<br>Cliente<br>ROSSI MARIO - Milano - CL0000001<br>Scheda cliente<br>ROSSI MARIO<br>Sede: Via Roma, 12 - 20100 - Milan<br>M≣ E-mail: mariorossi@rossimario.it<br>C Telefoni: 020000000 020000000<br>Fax: 020000001<br>Pax: 020000001 | 001<br>io (MI)<br>001 3400000000 |                                            | Storico trattativ<br>27/02/2008 11.30.38<br>ha chiamato per chier<br>al mare a Castro Marii<br>Gi ho dato la disponit<br>Si consulta con la mo | ✓a<br>3 - Administrato<br>dere disponibil<br>na per la prima<br>pittà della villet<br>glie e richiama | or<br>ità di un'appartamento vicino<br>e quindicina di agosto.<br>ita cod. 000021 a € 1500.<br>e domani | <            |
|                                                                                                    | File a                           | ssociati ⊅ 🌫 🔀 🍦                           | Aggiungi nota trattativ                                                                                                    | /a                                                                                                    |                                                                                                    |              |
| Data apertura: 27/02/2008 11.26.12<br>In carico all'utente: Administrator                                                                                                    |                                  |                                            |                                                                                                    |                                                                                                    |                                                                                                    |              |
| Stato: Da contattare                                                                                                    |                                  | ſ                                          | Data avviso<br>28/02/2000                                                                                                    | 3 💌 +1g                                                                                               | +1m +1s +1h Priorità                                                                                    | -            |
| 📄 F8 - Nuova   🎸 F9 - Mod                                                                                                    | ifica   📑 F10                    | - Salva   🎁 F11 -                          | Elimina 🔝 Ge                                                                                                    | enera report                                                                                          | <u>E</u> sci                                                                                            |              |

Ad ogni contatto possono anche essere associati dei file o dei documenti acquisiti tramite uno scanner:

| File associati 💈 |  |
|------------------|--|
| 2636             |  |
|                  |  |
|                  |  |

Quando si salva un contatto compare una finestra che chiede di selezionare lo stato della trattativa:

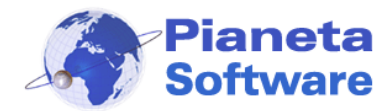

# **Guida Utente Easy Domus**

| Seleziona lo stato della trat | tativa           | 2 | × |
|-------------------------------|------------------|---|---|
| StatoTrattati∨a               | ChiudeTrattativa |   |   |
| Da contattare                 | Falso            |   |   |
| Ha prenotato                  | Vero             |   |   |
| Non più interessato           | Vero             |   |   |
|                               |                  |   |   |
|                               |                  |   |   |
|                               |                  |   |   |
|                               |                  |   |   |
|                               |                  |   |   |
|                               |                  |   |   |
|                               |                  |   |   |
|                               |                  |   |   |
| Associa a: Administrator      | ▼ Salva          |   |   |

Da questa finestra si può anche associare il contatto ad un utente.

Se si devono aggiungere delle note ad un contatto già memorizzato basta cliccare su *Modifica* e scrivere la nuova nota nella casella *Aggiungi nota trattativa* e verrà automaticamente inserita nella casella *Storico trattativa* una riga con la data e l'ora e la nuova nota nella parte sottostante in modo da avere un quadro completo ed ordinato della trattativa.

Cliccando sul pulsante *Carica personali* vengono visualizzati tutti i contatti associati all'utente che ha effettuato l'accesso e i contatti associati a nessun utente. Inoltre si possono effettuare ricerche tra i contatti per Stato trattativa e per Cliente.

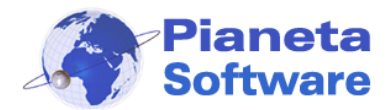

## **Guida Utente Easy Domus**

### Archivi di base

Tutti gli archivi correlati alle anagrafiche (Tipologie immobili, Condizioni stabili, Condizioni immobili, ecc....) sono interamente personalizzabili premendo il tasto F3, quando si è posizionati su di una lista in un'anagrafica, o accedendo al menu Archivi di base.